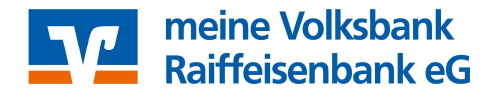

## Umstellung von MT940 auf Camt in ProfiCash 12

Melden Sie sich im ProfiCash an und klicken in der Menüzeile auf Einstellungen.

Anschließend klicken Sie auf das Icon **Auftraggeberkonten bearbeiten (1)** und öffnen das betroffene Konto mit einem Doppelklick.

Danach öffnen Sie den Punkt **Einstellungen (3)** und setzen dort bei **Kontoinformationen im CAMT – Format abrufen (4)** einen Haken und **Speichern (5)** die Änderung.

Wenn Sie mehrere Konten mit der gleichen Bankleitzahl haben, erscheint noch das Fenster, ob Sie die Einstellung für alle Konten mit der gleichen Bankleitzahl übernehmen möchten.

Hier können Sie auf Ja (6) drücken.

| aggeberkonten<br>bearbeiten<br>raggeberkonten | Assendatenverwaltung                 | Internetzugang A     | uf Standardeinstellungen Zuord<br>zurücksetzen                   | inungskriterien Druckereinstellungen Weitere<br>Daten•<br>Auftraggeberkonto                    | ×                      |
|-----------------------------------------------|--------------------------------------|----------------------|------------------------------------------------------------------|------------------------------------------------------------------------------------------------|------------------------|
| Aktueller Fil<br>Ziehen Sie                   | ter: Kein gespeicherter Filter ausg  | iewählt              | Kontobezeic <u>h</u> nung<br>Konto <u>a</u> rt<br>Kontokategorie | 1 (IR)<br>Konto allgemein                                                                      | y<br>v                 |
| Rang                                          | <ul> <li>Kontobezeichnung</li> </ul> |                      |                                                                  |                                                                                                |                        |
|                                               | n 🗖 c                                |                      | •                                                                |                                                                                                | • ^                    |
| 9000                                          | 3500011090                           |                      | TIPANET-Adresse                                                  |                                                                                                | *                      |
| 9000                                          | 3800011041                           |                      |                                                                  |                                                                                                |                        |
| 9000                                          | 2.16.1                               |                      | A Einstellungen                                                  |                                                                                                | 2                      |
| 9000                                          | 2                                    |                      | Rang                                                             | 9000                                                                                           |                        |
| 9000                                          | 11 14                                |                      | Kontowährung                                                     | FUR                                                                                            |                        |
|                                               |                                      |                      | Kunden Nummer A70                                                |                                                                                                |                        |
|                                               |                                      |                      | Kund <u>e</u> n-isummer-AZV                                      | 0                                                                                              |                        |
|                                               |                                      |                      | Auftragskennzeichen                                              | i manuelle Buchung erlaubt                                                                     |                        |
|                                               |                                      |                      |                                                                  | SEPA-Aufträge erlaubt                                                                          |                        |
|                                               |                                      |                      |                                                                  | AZV-Aufträge erlaubt                                                                           |                        |
|                                               |                                      |                      |                                                                  | 🕢 🗌 SEPA-Sammler als Einzelaufträge buchen                                                     |                        |
|                                               |                                      |                      | •                                                                | Kontoinformationen im CAMT-Format abrufen                                                      |                        |
|                                               |                                      |                      |                                                                  |                                                                                                |                        |
|                                               |                                      |                      |                                                                  | Echtzeit-Überweisungen zulassen     Bei Sammlern von Echtzeit-Überweisungen Ausnahmeverarbeit: | ung zulassen           |
|                                               |                                      |                      | ▼ Verwendungen                                                   |                                                                                                | ź                      |
|                                               |                                      |                      | ▼ Valutensaldo                                                   |                                                                                                | *                      |
|                                               |                                      |                      | Konto <u>ä</u> ndern Sald                                        | o auf <u>0</u> 00 setzen                                                                       | ichern <u>B</u> eenden |
| 11 1                                          |                                      |                      | Pro                                                              | fi cash                                                                                        |                        |
|                                               | •                                    | Soll die<br>alle Auf | Einstellung für 'Kontoir<br>traggeberkonten zur Ba               | iformationen im CAMT-Format abrufen' für<br>inkleitzahl 71160000 übernommen werden?            |                        |
|                                               |                                      |                      |                                                                  | Ja Nein                                                                                        |                        |

Für weitere Fragen stehen Ihnen unsere Online-Banking-Spezialisten unter der 08031/185-300 oder <u>ebl@vb-rb.de</u> gerne zur Verfügung.